# **New Supplier Registration**

- 1) Go to http://www.houstonisd.org/ProcurementServices
- 2) On left side of screen, click "Register a New Supplier Account"
- 3) Supplier Self-Registration form consists of 2 distinct steps.
  - a. Fill the Supplier Self-Registration form, acknowledge HISD Privacy Statement then click "**Save**" located at the bottom right of the screen.
  - b. Register for NIGP Codes then click "**Save**" located at the bottom right of the screen.

#### Helpful tips while registering your company:

- a. Only one account allowed per Tax Identification Number
- b. **Purchase Order E-mail:** Use an email account where purchase orders should be received. Only pertains if awarded a contract.
- c. **Solicitation Notification E-mail:** Use an email account where solicitations should be received. If multiple people should receive notices, consider a group email account.
- d. **Company Tax Identification Number:** This number should match your W-9 form. For W-9 information, see: <u>https://www.irs.gov/pub/irs-pdf/fw9.pdf</u>.
- e. **DUNS Number** is optional.
- f. **Contact Person Information:** Should be the person from your company who can best respond to HISD's Solicitations.
- g. Required fields are marked with an asterisk (\*) and must be filled in.
- h. The "Save" button only becomes active once all required fields are completed and HISD Privacy Statement is acknowledged.
- i. **Password Requirements:** Minimum of 8 characters, an uppercase character, a lowercase character, a number, and a special character.
- 4) Shortly after registering, you'll receive an email with a User ID and temporary password:

**Congratulations!** You have successfully registered as a potential HISD supplier. Access your account by going to <u>http://www.houstonisd.org/ProcurementServices</u>  $\rightarrow$  Login.

# Logging into your Account

 Log-on to your supplier account using the link provided in the email, or click on Login under Manage My Supplier Account here <u>http://www.houstonisd.org/ProcurementServices</u> *Helpful tip:* Upon logging on, the system will require you to choose a new password. Password Requirements = Minimum of 8 characters, an uppercase character, a lowercase character, a number, and a special character.

### **UPDATING YOUR SUPPLIER PROFILE**

Helpful tip: Supplier Profile changes will be reflected on your user id.

- 1) Select the "Supplier Profile Update" tile when logged into your Supplier Account.
- 2) Click EDIT.
- 3) Update the information.
- 4) Click SAVE.

#### **UPDATING YOUR COMPANY PROFILE**

Helpful tip: Company Profile changes will be reflected on your Company Profile.

- 1) Select the "Company Profile Update" tile when logged into your Supplier Account.
- 2) Click EDIT.
- 3) Update the information.
- 4) Click SAVE.

#### **UPDATING YOUR NIGP Code Registration**

*Helpful tip:* Registering for relevant NIGP Codes allows your company to automatically become registered for future Solicitations against that NIGP Code.

- 1) Select the "**NIGP Lookup**" tile when logged into your Supplier Account.
- 2) Click EDIT.
- 3) Add / Remove NIGP Codes.
- 4) Click SAVE.

Helpful tips:

- On the right side of the screen is a list of NIGP codes. Select all of the codes that are applicable to your line of business. Click "+Add NIGP Codes" then click **SAVE**.
- Only select the commodity codes for goods and / or services that your company can provide.
- Use the **Search** button to search for specific NIGP Codes.

### **Resetting you Password**

- 1) Go to <a href="http://www.houstonisd.org/ProcurementServices">http://www.houstonisd.org/ProcurementServices</a>
- 2) On left side of screen, click "Forgot Password"
- 3) Enter in User ID
- 4) Click Reset Password
- 5) Shortly after resetting your password you'll receive an email with a temporary password.

## **Forgot User ID**

- 1) Go to http://www.houstonisd.org/ProcurementServices
- 2) On left side of screen, click "Forgot User ID"
- 3) Enter in e-mail address.
- 4) Click on Submit.
- 5) Shortly after requesting your user id you'll receive an email with your user id.